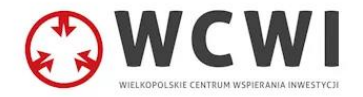

# Instrukcja konfiguracji weryfikacji dwuetapowej dla skrzynki pocztowej

#### Spis treści

| 1. | LOGOWANIE                    | 2 |
|----|------------------------------|---|
| 2. | PRZEJDŹ DO USTAWIEŃ          | 2 |
| 3. | SKONFIGURUJ UWIERZYTELNIANIE | 4 |
| 4. | WERYFIKACJA                  | 5 |

### 1. Logowanie

Wejdź na adres <u>https://poczta.oswiata.poznan.pl/</u> i zaloguj się do swojej skrzynki pocztowej.

| 2          | Nazwa użytkownika         |  |
|------------|---------------------------|--|
|            | Hasło                     |  |
| <b>)</b> k | liknij aby pokazać hasło. |  |
|            | ZALOGUJ                   |  |
|            | WCWI Roundcube Webmail    |  |
|            |                           |  |
|            |                           |  |

## 2. Przejdź do ustawień

a) Kliknij koło zębate "Ustawienia" znajdujące się po lewej stronie ekranu.

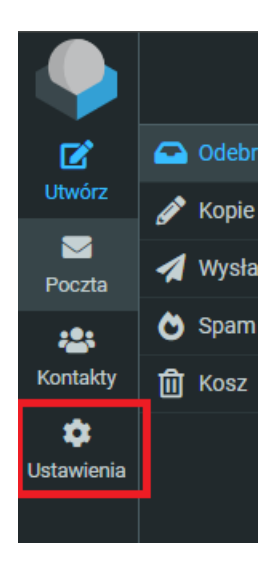

b) Wybierz opcję "Dwuskładnikowe uwierzytelnianie"

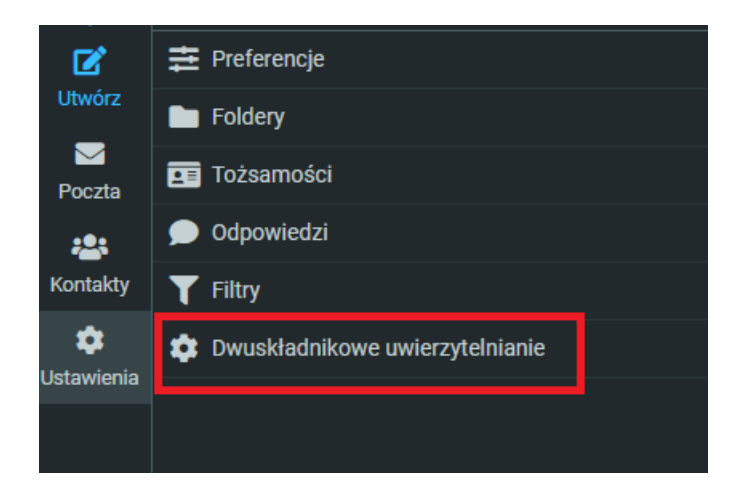

## 3. Skonfiguruj uwierzytelnianie

a) Kliknij przycisk "Generuj wszystkie pola". Zostanie wygenerowany kod QR.

| Aktywuj                                                                                   | •                                         |                         |  |
|-------------------------------------------------------------------------------------------|-------------------------------------------|-------------------------|--|
| Tajny klucz                                                                               | Generuj tajny klucz                       |                         |  |
| Hasła jednorazowe                                                                         |                                           | Pokaż hasła jednorazowe |  |
| Możesz dodać <i>tajny kod</i> wygenerowany przez aplikację google-authenticator i użyć go |                                           |                         |  |
| Zapisz Generuj wszystkie                                                                  | pola (Po weryfikacji kodu kliknij zapisz) |                         |  |
| Sprawdź Kod                                                                               |                                           |                         |  |

#### b) Pobierz i otwórz aplikację Google Authenticator.

Kliknij "+" w prawym dolnym rogu i wybierz opcję "Skanuj kod QR".

| ≡ Google Authenticator |    |
|------------------------|----|
| 032 511                | ۷  |
| 115 639                | ٠  |
| 712 988                | 4  |
| 158 185                | •  |
| 540 809                | •  |
| 796 919                | -  |
|                        | +) |

#### c) Zeskanuj kod wygenerowany w panelu poczty

W polu obok przycisku "Sprawdź kod" wpisz kod, który pojawił się po zeskanowaniu kodu QR, a następnie wciśnij "Sprawdź kod"

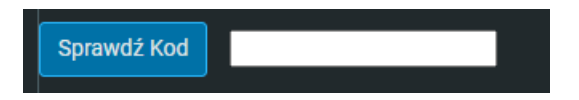

d) Jeżeli pojawił się komunikat "Kod OK" kliknij "Zapisz"

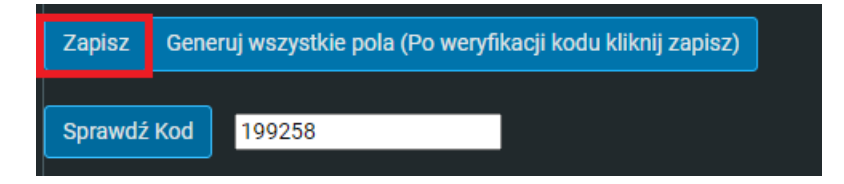

#### 4. Weryfikacja

 a) Teraz przy zalogowaniu, po wpisaniu hasła, pojawi się komunikat z prośbą o wpisanie hasła jednorazowego. Pojawi się ono w aplikacji Google Authenticator.
Istnieje również możliwość zaznaczenia opcji, dzięki której poczta nie będzie pytała o kod na danym komputerze przez 30 dni.

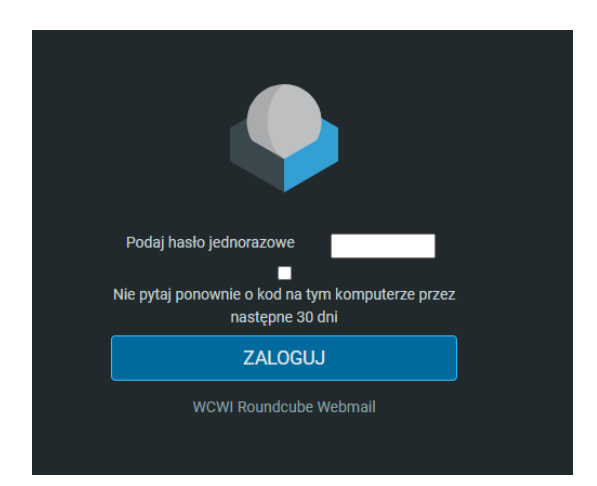